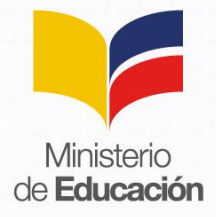

## Instructivo para el ingreso del correo institucional

Paso 1: Ingrese en su navegador la dirección: <u>https://correo.educacion.gob.ec/</u>

| ſ | G Google X +                                                                     |  |            |            |
|---|----------------------------------------------------------------------------------|--|------------|------------|
| • | ) [] https://correo.educacion.gob.ec                                             |  |            | ▼ .        |
| ÷ | د وustaría mejorar su experiencia de búsqueda con sugerencias? Saber <u>m</u> ás |  | <u>N</u> o | <u>S</u> í |
|   | os Visitar https://correo.educacion.gob.ec                                       |  |            |            |
|   | Outlook Web App<br>https://correo.educacion.gob.ec/owa/                          |  |            |            |
|   | Correo educación dob ec                                                          |  |            |            |

- Se despliega la siguiente pantalla, en la cual usted debe ingresar:
  - > **Nombre de usuario:** Usuario asignado.
  - > **Contraseña**: (se ingresa la contraseña proporcionada por Educar Ecuador, si ya lo tenía con anterioridad; o, la contraseña proporcionada por Atención Ciudadana del MinEduc cuando llame al 1800 338222); Una vez que se le entregue la clave se le recomienda anotarla.

| C ff https://correo.educacion.gob.ec/owa/auth/i | ogon.aspx?replaceCurrent=1&url=https%3a%2f%2fcorreo.educacion.gob.ec%2fowa | 7☆ 🗖 ≡                                           |
|-------------------------------------------------|----------------------------------------------------------------------------|--------------------------------------------------|
| 0                                               | Outlook Web App                                                            |                                                  |
|                                                 |                                                                            |                                                  |
|                                                 |                                                                            |                                                  |
|                                                 | Av. Amazonas N34-451 entre Av.<br>Telf.:                                   | . Atahualpa y Juan Pabl<br>+ (593 2) 3961300/140 |

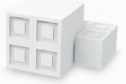

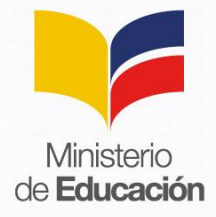

**Paso 2:** Una vez ingresado el usuario y contraseña, debe realizar el cambio de contraseña:

En el campo Contraseña actual: se ingresa la contraseña proporcionada de Educar Ecuador o por Atención Ciudadana del MinEduc a través del 1800 338222.

| Outlook Web App X +                                                                                                    | - 8                | x |
|----------------------------------------------------------------------------------------------------|--------------------|---|
| 🔹 🌶 🛈 🔒 https://correo.educacion.gob.ec/owa/auth/expiredpassword.aspx?url=/owa/auth.owa 🛛 😋 🔍 &uscar                                                                                                    | ☆ 自 ♥ ↓ 余 ♥        | ≡ |
| Centro de Servicios TI  Centro de Servicios TI  Cambiar la contraseña expiró. Tienes que cambiarla antes de serior en otubios Web Apo.  Deminio/nombre de usuaire: educacion/deniel.cuz  Contraseña nueve: Contraseña nueve: C | D App<br>e iniciar |   |

 En el campo Contraseña nueva: Debe ingresar una contraseña que cumpla con al menos las siguientes características: 2 mayúsculas, 5 números, 3 minúsculas. Una vez cambiada la contraseña anótela para que no se le olvide.

Ejemplo: AS12345ghj

- En el campo Confirmar la contraseña nueva: confirmamos la contraseña ingresada.
- Damos un click en enviar.

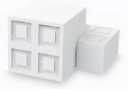

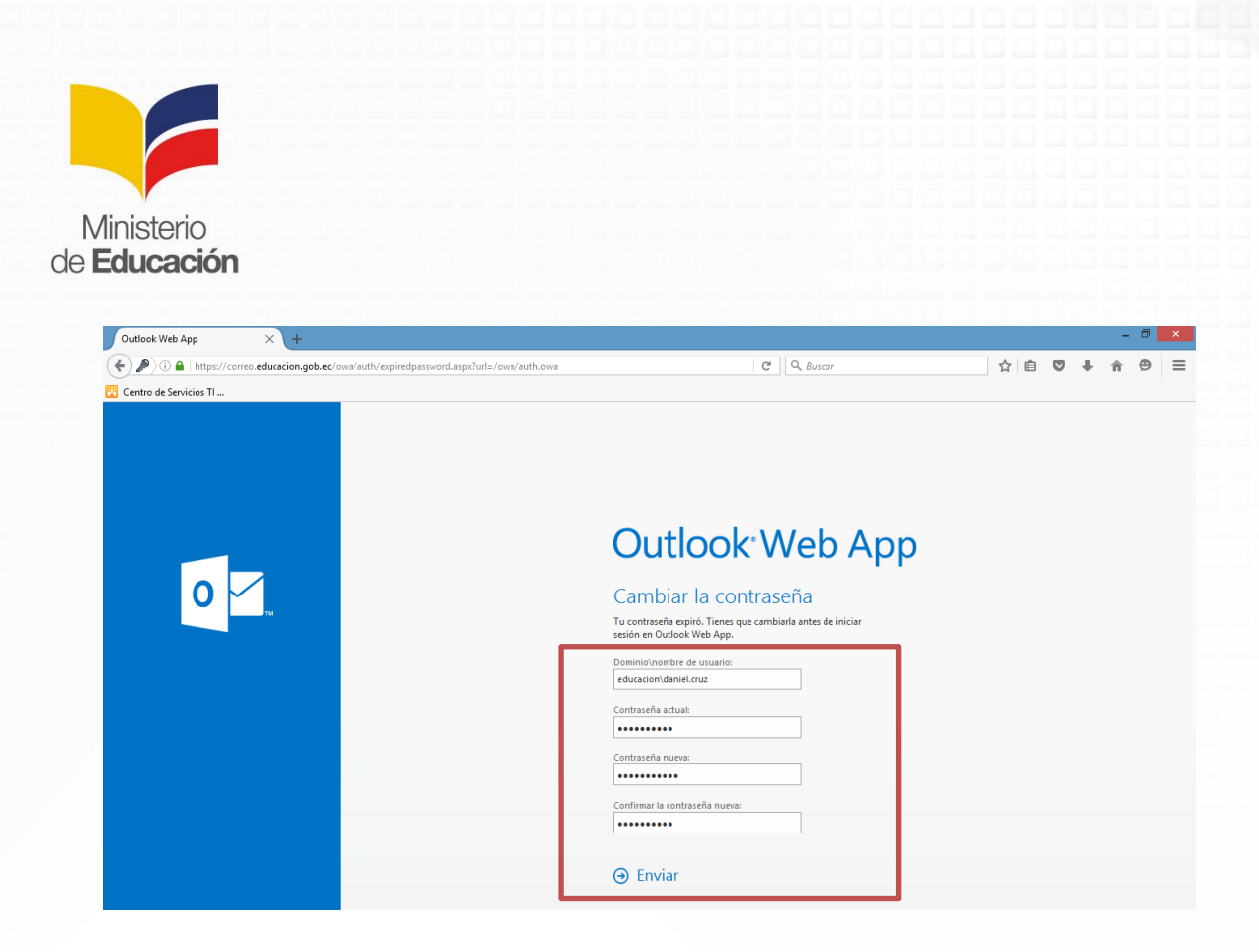

Paso 3: Se despliega la siguiente ventana en donde debe dar clic en aceptar.

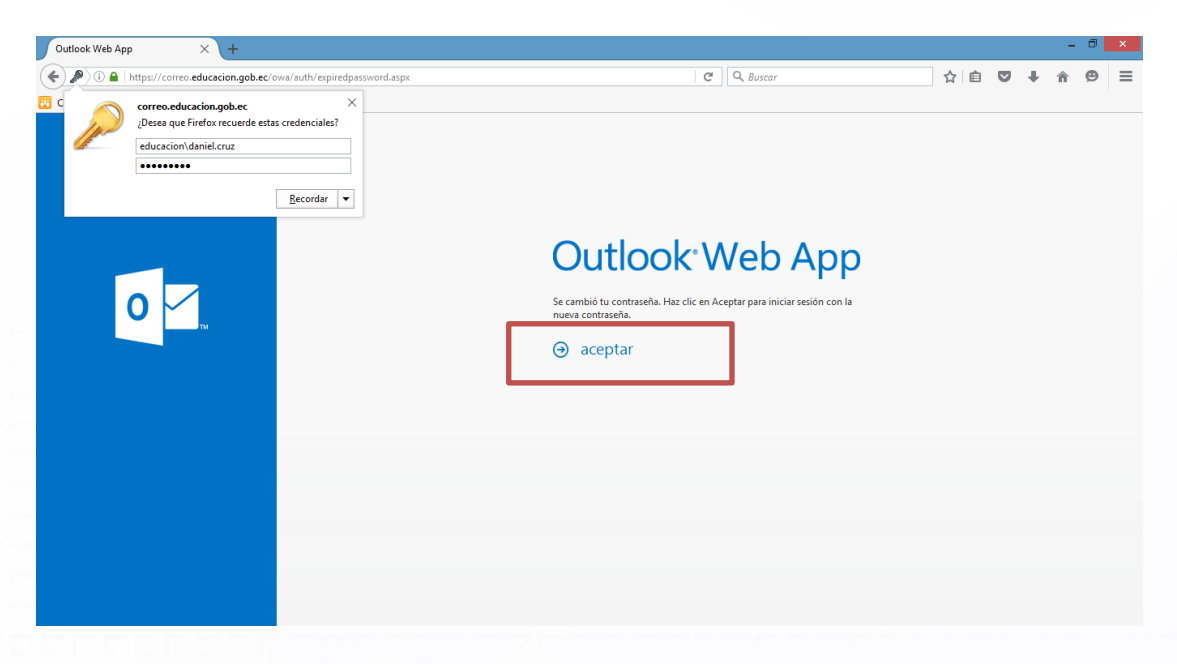

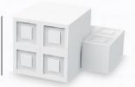

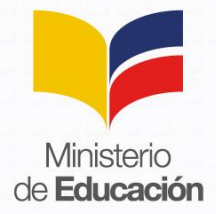

| Outlook Web App X                  | COLUMN TRANSPORT OF A DESCRIPTION OF A DESCRIPTION OF A D |         |
|------------------------------------|----------------------------------------------------------------------------------------------------|---------|
| ← → C f https://correo.educacion.g | b.ec/owa/auth/logon.aspx?replaceCurrent=1&url=https%3a%2f%2fcorreo.educacion.gob.ec%2fowa                                                                                                    | ¶ ☆ 🔳 😑 |
| O Tr                               | Outlook: Web App                                                                                                    |         |
|                                    |                                                                                                    |         |
|                                    |                                                                                                    |         |

Paso 4: Debe escribir la contraseña actualizada y dar clic en iniciar sesión

**Paso 5:** Si ingresa por primera vez tendrá que configurar el idioma y la zona horaria, clic guardar

| Outlook <sup>®</sup> Web App                                                                                                    | Seleccionar zona horaria<br>(UTC-12:00) Línea internacional de cambio de fecha<br>(UTC-13:00) Samoa<br>(UTC-11:00) Hora universal coordinada-11<br>(UTC-10:00) Hawái                                                                                                    | 11 × |
|----------------------------------------------------------------------------------------------------|----------------------------------------------------------------------------------------------------|------|
| A continuación, elija el idioma y zona horaria de preferencia.<br>Idioma:<br>español (España, alfabetización internacional)<br>Zona horaria:<br>Seleccionar zona horaria | (UTC-09:00) Alaska<br>(UTC-08:00) Baja California<br>(UTC-08:00) Hora del Pacífico (EE. UU. y Canadá)<br>(UTC-07:00) Arizona<br>(UTC-07:00) Chihuahua, La Paz, Mazatlán<br>(UTC-07:00) Hora del as Montañas (EE. UU. y Canadá)<br>(UTC-06:00) Hora del centro (EE. UU. y Canadá)<br>(UTC-06:00) Guadalajara, Ciudad de México, Monterrey<br>(UTC-06:00) Saskatchewan<br>(UTC-05:00) Bogolá, Lima, Quito, Río Branco<br>(UTC-05:00) Chetumal<br>(UTC-05:00) Chetumal<br>(UTC-05:00) Indiana (este)<br>(UTC-05:00) Indiana (este)<br>(UTC-05:00) Bogotá, Lima, Quito, Río Branco |      |

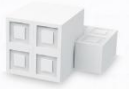